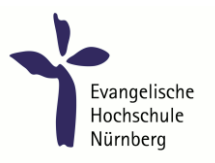

## **EVHN\_WLAN Kurzanleitung**

## Benutzung des WLANs mit Web-Authentifizierung

- 1. Verbinden mit dem Drahtlosnetzwerk: EVHN\_WLAN (am Plärrer: EVHN\_PLAERRER)
- 2. Starten eines Browsers (Internet-Explorer, Firefox o.ä.)
- 3. Aufruf einer beliebigen neuen Webseite oder untenstehenden QR-Code scannen (beliebige neue Adresse eintippen - bei manchen Geräten reicht es nicht aus nur die Startseite neu zu laden, bei Problemen an der Stelle bitte eine beliebige IP-Adresse verwenden, z.B. http://1.1.1.1 )
- 4. Zertifikat-Sicherheitsabfrage positiv bestätigen

Um die Login-Seite problemlos aufrufen zu können ist es notwendig das EVHN-Intern-Root-Zertifikat zu installieren. Download hier:

evhn-intern-root-ca der.cer DER-Format, cer-Datei (Windows "Vertrauenswürdige Stammzertifizierungsstellen"

für Internet-Explorer und Google-Chrome) evhn-intern-root-ca\_pem.crt PEM-Format, crt-Datei (Firefox verwendet eigenen Zertifikatspeicher)

5. Login mit EVHN-Zugangsdaten

| Firefox 💌                                                                                                    |                                                                    | ×        |
|----------------------------------------------------------------------------------------------------|--------------------------------------------------------------------|----------|
| Captive Portal +                                                                                                    |                                                                    |          |
| https://10.10.2.5/login.php?wlan=1&toke                                                                                                    | n=dz-9bbpaiOd3AIFeBTeveg‼&dest=www.heise.de/ ☆ マ C 🚼 - Google 👂 🎓  | <b>•</b> |
| Evangelische<br>Hochschule<br>Nürnberg<br>WLA                                                                                                    | <sup>illkommen im</sup><br>N der Evangelischen Hochschule Nürnberg | *        |
|                                                                                                    | Login: Password: Submit                                            |          |
| Zur Benutzung des WLANs verwenden Sie bitte die Daten Ihres EDV-Zugangs für das LEHRENETZ<br>der Hochschule.<br>Tragen Sie bei Login Ihren Benutzernamen ein. Der Benutzername für Studierende entspricht der<br>8-stelligen Martikelnummer einschließlich führender Nullen am Anfang.<br>Der Benutzername für Dozierende besteht aus dem Nachnamen gefolgt vom ersten Buchstaben<br>des Vornamens, ohne Zwischenraum, alles klein geschrieben. Lehrbeauftragte erhalten auf Antrag<br>einen EDV Zugang. Das Namensschema ist hier Ib- <nachname><erster buchstabe="" des<br="">vornamens&gt;.<br/>Das Passwort hier ist stets identisch mit Ihrem Passwort zur Anmeldung am PC.</erster></nachname> |                                                                    | 11       |
| viei Erroig bei der Benutzu<br>Ihr EDV-Team der EVHN                                                                                                    | ng des WLANS wunscht                                               |          |

## EVHN\_WLAN URL-Loginseite:

https://10.200.0.5/login.php?wlan=1&token=AdphW2slxBo-wkO2ipnpXw!!&dest=www.evhn.de/

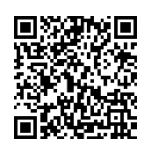

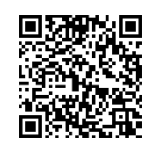

EVHN\_PLAERRER URL-Loginseite:

https://10.210.0.5/login.php?wlan=2&token=P9D-VsTCARbk2Aih0t395A!!&dest=www.evhn.de/